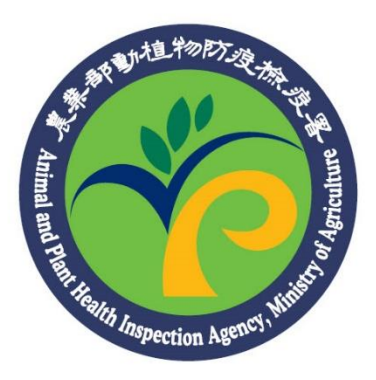

# 農藥銷售管理資訊網

# (非銷售狀態而異動數量)

# 功能操作手册

#### 一、 非銷售狀態而異動數量

鑑於成品農藥銷售品項複雜,且可能有退貨、破損、過期等問題,導致 非因銷售而數量異動,因此,這本章節將介紹各個非銷售狀態而異動數 量的原因。

#### (一)造成農藥品項的庫存數量不符之原因

將這些原因根據造成數量異動的影響者而分類,共分為三大類:因 農民退貨而影響庫存、因店家本身退貨(批發退貨)而影響庫存、因農 藥破損或成為劣農藥及其他原因而調整庫存,詳細說明如後。

## 1.因農民退貨而影響庫存(增加庫存)

主要是因為農民將農藥退回,進而影響到店內農藥品項的庫存, 造成農藥品項庫存增加。

#### 2.因店家本身退貨(批發退貨)而影響庫存(減少庫存)

店家將農藥商品退貨給製藥商或是上游廠商,進而影響到店內農 藥品項的庫存,造成農藥品項庫存減少。

#### 3.因農藥破損或成為劣農藥及其他原因而調整庫存

#### (1)破損回收(減少庫存)

農藥商品因破損而無法進行銷售,須由製藥商/上游廠商或其 他回收單位回收,進而影響到店內農藥品項的庫存,造成農 藥品項庫存減少。

#### (2)劣農藥(含過期)回收(減少庫存)

農藥商品因防檢署公告為劣農藥(含過期)須由製藥商/上游廠 商或其他回收單位回收,進而影響到店內農藥品項的庫存, 造成農藥品項庫存減少。

### (3)其他原因(增加/減少庫存)

農藥品項的數量於非上述原因(農民退或、批發退貨、破損回收、劣農藥(含過期)回收)而造成農藥品項的庫存數量不符時,進而影響到店內農藥品項的庫存,造成農藥品項庫存增加/減少。

### (二)申報「非銷售狀態而異動數量」的說明

透過農藥銷售管理資訊網的「非銷售狀態而異動數量」功能進行申 報,操作如下:

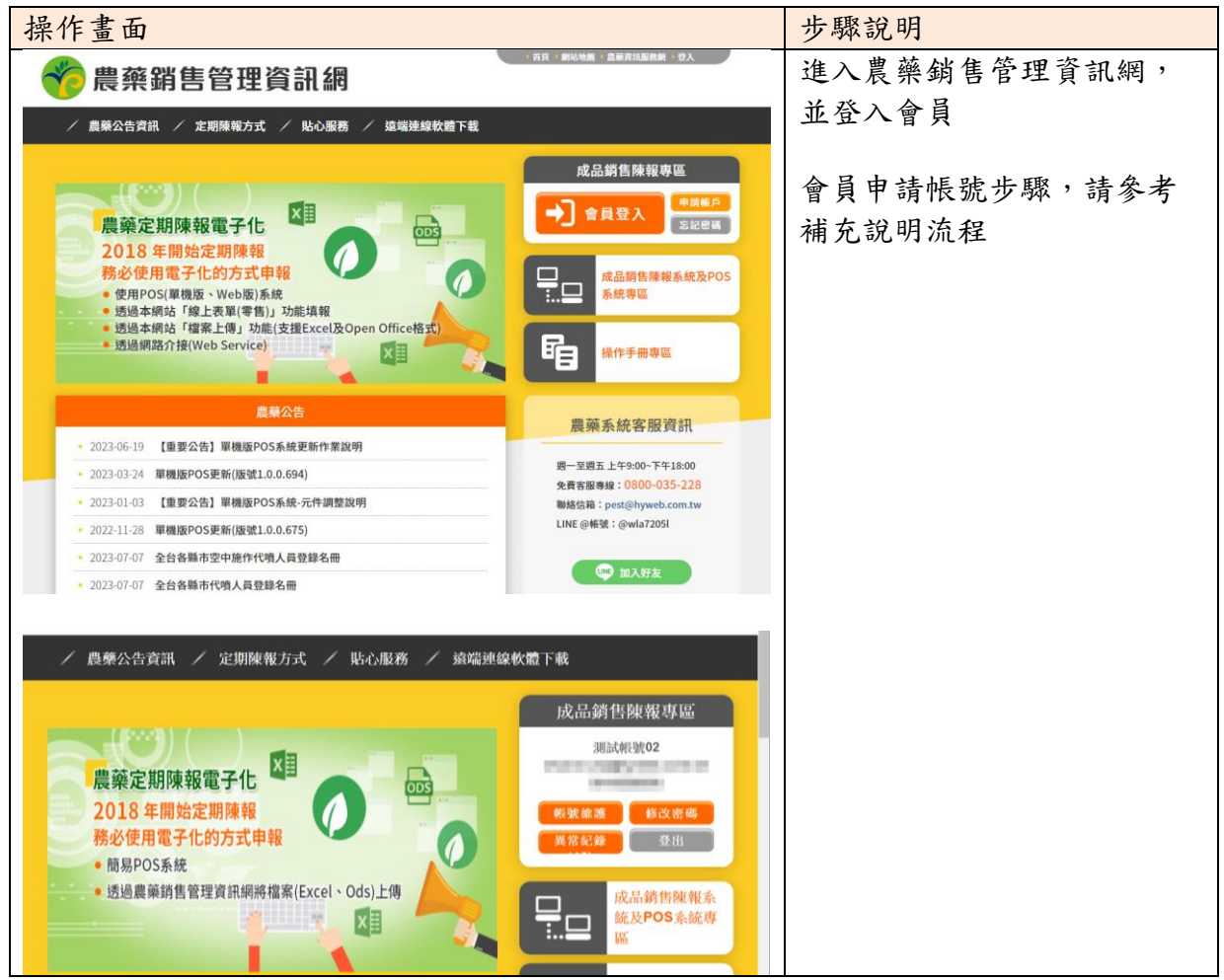

| 操作畫面                                                          | 步驟說明         |
|---------------------------------------------------------------|--------------|
| ~<br>/ 農藥公告資訊 / 定期陳報方式 / 貼心服務 / 遠端連線軟體下載                      | 選擇定期陳報方式→非銷售 |
|                                                               | 狀態而異動數量,進入非銷 |
| 農藥退貨                                                          | 售狀態而異動數量頁面   |
| 首頁 / 定期陳報方式 / 非纲告状能而異動數量                                      |              |
| 非銷售狀態而異動數量                                                    |              |
| 鑑於成品農藥銷售品項複雜,且可能因退貨、破損、過期等問題,導致非因銷售而數量異動,如有相關情形,可<br>於此功能中陳報。 |              |
| 農民將農藥退回而影響教<br>量 農民退貨                                         |              |
| 業者將農藥退回上游廠商<br>/製藥商而影響數量<br>出發退貨                              |              |
| 農藥因破損、過期或是與<br>標準規格不符而退回上游<br>廠商/製築商                          |              |
| 操作手冊下載<br>。 農藥退貨紀錄申報_操作手冊 2017-01-03                          |              |
| 回上一頁                                                          |              |
|                                                               |              |

# 1.農民退貨

農藥品項經過售出並陳報至主管機關後,農民才進行農藥退貨, 造成農藥販賣業者的商品庫存數量不符,因此,可以透過以下操 作步驟申報農民退貨的資訊。

| 操作畫面                                           | 步驟說明                    |
|------------------------------------------------|-------------------------|
| 農藥退貨                                           | 請填寫以下*的必填欄位:            |
|                                                | 1.退貨日期                  |
| 首頁 / 定期陳報方式 / 非纳售狀態而異動數量                       | 2. 很貨對象之姓名              |
| 農民退貨                                           | 3 退货料象力良公塔空港            |
| 農藥商品經售出並陳報至主管機關後,農民將農藥退回,因此影響數量。<br>諸填寫以下必填欄位: | 5. 近貝到豕之方刀亞十沉           |
| *退伍日期                                          | 4. 退貨條碼                 |
| 辺境日期英常                                         | 5.退貨數量                  |
| *退貨對象姓名 退貨對象至少擇一填寫                             |                         |
| *退貨對象身分證字號 退貨對象至少擇一填寫                          | 申報資料填寫完畢後,按下            |
| *退貨條碼                                          | 「確定送出」,系統將即時<br>檢核資料格式。 |
| *退貨數量                                          | 若資料格式有異常時,異常            |
| 農民退回S瓶/編/包,填寫方式請寫S                             | 訊息的提示將會呈現於該欄            |
| 備註                                             | 位後方,請務必修正後重新            |
|                                                | 將資料送出進行檢核。              |
| 確定送出 重新填寫                                      |                         |
|                                                |                         |
|                                                |                         |
|                                                |                         |

- 日期格式請務必填寫民國年制,如民國 108 年1月1日,請輸入 108/01/01。
- 2. 退貨日期為2021/12/31(含)以前之退貨紀錄,姓名、身分證字號
   (居留證號)可以二擇一填寫。
- 3. 退貨日期為 2022/01/01 起之退貨紀錄,姓名、身分證字號(居留 證號)皆為必填。
- 退貨數量:請以最小包裝單位填寫,如瓶、包、罐。若是一箱中 有12罐,售出2箱,填寫數量請填「24」。

2.批發退貨

店家將農藥商品退貨給製藥商或是上游廠商,因此影響庫存數 量,<u>退貨方</u>可以透過以下操作步驟申報批發退貨的資訊。

| 操作畫面                                |                                                                            |               |   | 步驟說明                                       |
|-------------------------------------|----------------------------------------------------------------------------|---------------|---|--------------------------------------------|
| <b>首頁 / 定期陳報方式 /</b> 非銷售狀態而買動數量     |                                                                            |               | • | 請填寫以下*的必填欄位:                               |
| 農藥商品經出貨並陳報至主管機關後將農藥退回<br>請填寫以下必填欄位: | 批發退貸<br>農藥商品經出貨並陳報至主管機關後蔣農藥退回,或是由製藥商/上溜廠商回收走因此影響庫存數量,由退貨方陳報。<br>請填寫以下必規欄位: |               |   | <ol> <li>1.退貨原因</li> <li>2.退貨日期</li> </ol> |
| *退貨原因                               |                                                                            | 必填            |   | 3. 進貨廠商名稱(即退貨對象)                           |
| *退貨日期                               | 退貨目期異常                                                                     |               |   | 4.進貨廠商販賣業執照號碼                              |
| *進貨廠商名稱                             |                                                                            | 必填            |   | 5.退貨條碼                                     |
| *進貨廠商販賣業執照號碼                        |                                                                            | 販賣業執照號碼異常     |   | 6. 製造日期                                    |
| *退貨條碼                               | Q, e                                                                       | 藥條碼查詢  農藥條碼異常 |   | 7.批號                                       |
| *製造日期                               | 105/01/01                                                                  | 製造日期異常        |   | 8.退貨數量                                     |
| *批號                                 |                                                                            | 必填            |   |                                            |
| *退貨數量                               |                                                                            | 退貨數量異常        |   | 申報資料填寫完畢後,按下                               |
|                                     | 退貨(回收)5瓶/罐/包,填寫方式請寫5                                                       |               |   | 「確定送出」,系統將即時                               |
| 備註                                  |                                                                            |               |   | 檢核資料格式。                                    |
|                                     | 確定送出重新填寫                                                                   | EE t          |   | 若資料格式有異常時,異常                               |
| -                                   |                                                                            |               | * | 訊息的提示將會呈現於該欄                               |
|                                     |                                                                            |               |   | 位後方,請務必修正後重新                               |
|                                     |                                                                            |               |   | 將資料送出進行檢核。                                 |

- 日期格式請務必填寫民國年制,如民國 108 年1月1日,請輸入 108/01/01。
- 2. 進貨廠商(即退貨對象)販賣業執照號碼:請務必填寫其販賣業執 照號碼,若不知其證號,可透過農藥銷售管理資訊網→貼心服務
   →「販賣業執照號碼查詢」功能查詢,詳細操作步驟可參考補充 說明流程。
- 製造日期及批號:系統僅受理五年內之製造日期。若同一隻農藥 有相同之製造日期及批號時,才可合併申報,其餘請拆成多筆申 報。
- 4. 退貨數量:請以最小包裝單位填寫,如瓶、包、罐。若是一箱中

有12罐,售出2箱,填寫數量請填「24」。

### 3.破損回收/劣農藥回收/其他異動

農藥商品因破損、過期或是與標準規格不符(即為劣農藥)退回上 游廠商/製藥商或其他廠商,或是做為品管試驗、業務推廣之 用,因此,報銷方可以透過以下操作步驟申報回收農藥的資訊。

| 操作畫面                                              | 步驟說明          |
|---------------------------------------------------|---------------|
| <b>首頁 / 定期陳報方式 /</b> 非銷售狀態而異動數量                   | 請填寫以下*的必填欄位:  |
| 破損回收/劣農藥回收/其他異動                                   | 1.退貨原因        |
| 農藥商品因破損、過期或是與標準規格不符而退回上游廠商/製藥商或其他廠商,或是做為品管試驗、業務推廣 | 2.退貨日期        |
| 之用,由報範方陳報。<br>請填寫以下必填欄位:                          | 3.回收廠商名稱      |
| *原因 ○破損回收 ○劣農藥(含過 ○品管試驗/業 ○其他異動                   | 4.回收廠商販賣業執照號碼 |
| 期)回收 務推廣用                                         | 5.退貨條碼        |
| *報銷日期 105/01/01                                   | 6.製造日期        |
| *收貨廠商名稱                                           | 7.批號          |
| 收貨廠商販賣業執照號碼                                       | 8.退貨數量        |
| *條碼<br><b>Q</b> 農業條碼<br>査询                        | 申報資料填寫完畢後,按下  |
| *製造日期 105/01/01                                   | 「確定送出」,系統將即時  |
| *批號                                               | 檢核資料格式。       |
| ***=                                              | 若資料格式有異常時,異常  |
| ■ 過期退貨5氟/罐/包,填寫方式請寫5                              | 訊息的提示將會呈現於該欄  |
| #**                                               | 位後方,請務必修正後重新  |
| Yeu ist.                                          | 將資料送出進行檢核。    |
| 確定送出 重新填寫                                         |               |

- 日期格式請務必填寫民國年制,如民國 108 年1月1日,請輸入 108/01/01。
- 2. 退貨廠商(即回收廠商)販賣業執照號碼:請務必填寫其販賣業執 照號碼,若不知其證號,可透過農藥銷售管理資訊網→貼心服務
   →「販賣業執照號碼查詢」功能查詢,詳細操作步驟可參考補充 說明流程。
- 3. 製造日期及批號:若同一隻農藥有相同之製造日期及批號時,才

可合併申報,其餘請拆成多筆申報。此外,只有申報劣農藥項 目,製造日期才可以填寫超過5年之日期,其他申報項目僅受理 5年內之製造日期。

 破損數量:請以最小包裝單位填寫,如瓶、包、罐。若是一箱中 有12罐,售出2箱,填寫數量請填「24」。